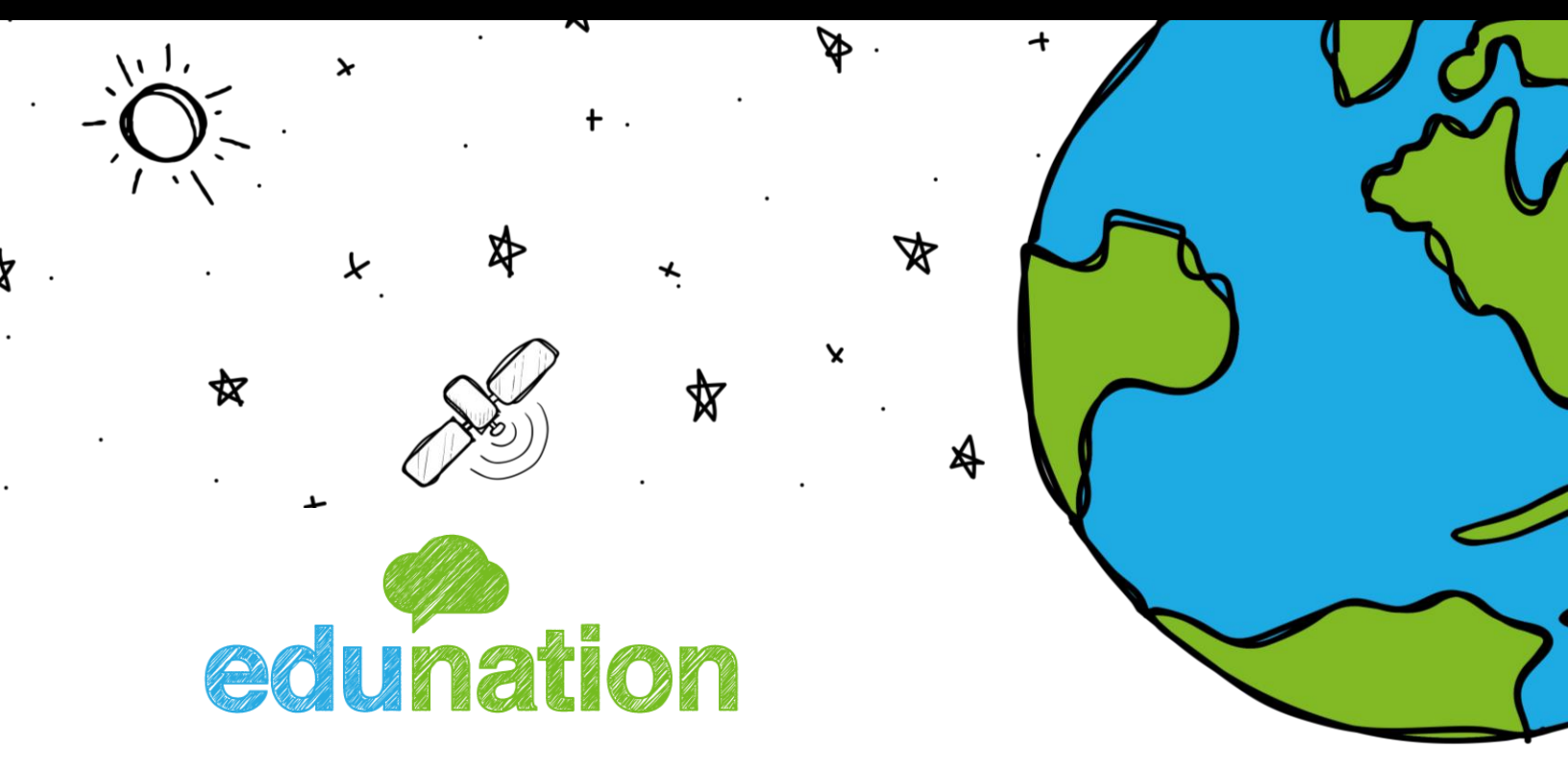

# "التحقق بخطوتين" في إديونيشن

## الإصدار 2021.11.03

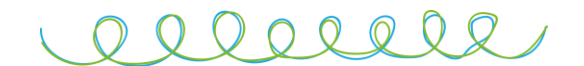

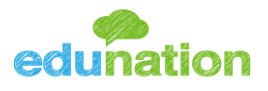

## التحقق بخطوتين

يمكن للمستخدمين الآن حماية حساباتهم على إديونيشن بشكل أفضل من خلال تمكين التحقق المكون من خطوتين، بمجرد تمكين الحساب في كل مرة ستحتاج إلى إدخال رمز مكون من 6 أرقام يتم إصداره من خلال تطبيقات المصادقة أو من خلال إرساله إلى البريد الإلكتروني الخاص بالمستخدم.

<mark>ملاحظة:</mark> قبل إضافة التحقق بخطوتين للحساب يجب التأكد من إدخال البريد الإلكتروني. والتحقق منه فعند دخول المستخدم لحسابه سوف يقوم إديونيشن بتذكيره للتحقق من بريده الإلكتروني.

| × التحقق من البريد الالكتروني                                                                                                    |                                                         |                                                                                            |
|----------------------------------------------------------------------------------------------------|---------------------------------------------------------|--------------------------------------------------------------------------------------------|
| مرحبا جود المحادين ،<br>الرحاء ادخال الربيد الالكتروني الخاص بك , كي نقدم الخدمات لك بشكل أفضل , ولكي نستطيع توفير خدمة استرحاع<br>عنوان البريد الالكثروني<br>عنوان البريد الالكثروني<br>تأجيل | غداً الجمعة<br>05 04<br>(1) المحالات مفية<br>-صحل اليوم | جود الحادين<br>لم تدخل بعد البريد الالكتروني الخاص بك!<br>08<br>گ لللف الشخصي<br>حروج<br>آ |

ويمكن التحقق من البريد الإلكتروني من خلال الضغط على "لم يتم التحقق" من تفاصيل الملف الشخصي .

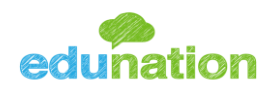

# <u>بعد التحقق من البريد الإلكتروني عليك تمكين "التحقق بخطوتين" ولذلك</u>

- <u>إتبع الخطوات التاليه:</u>
- 1. توجه إلى الملف الشخصي
- 2. اضغط "التحقق بخطوتين"

| 🔼 🌲 🖼 🖳                                       |                            |                     | == | مدرسة ايديونشن الدولية |          |
|-----------------------------------------------|----------------------------|---------------------|----|------------------------|----------|
| 22 جود للحادين                                |                            | :                   |    | جود<br>ملخص            | ŵ        |
| لم تدخل بعد البريد الالكتروني الخاص بك!<br>08 | سالح للحادين               | جود أنس م           |    | أوسمة                  | Ċ        |
| ڪ للف الشخصي                                  | س أ - طالب                 | لصف السادس          |    | تفاصيل                 | Þ        |
| € خروج                                        | الامر                      | معلومات عائلة سندات |    | العلامات               | A        |
|                                               |                            | التفاصيل الأساسية   |    | مهام                   | <u> </u> |
|                                               | Jude Anas Saleh Al-Mahadin | الاسم (English)     |    | الجدول الاسبوعي        |          |
|                                               | 5097000152                 | رقم الهوية          |    | سلوكيات                |          |
|                                               | student_edu                | اسم للستخدم         |    |                        |          |
|                                               | التغيير) ====== (تغيير)    | كلمة للرور          |    | مقررات                 |          |
|                                               | التحقق بخطوتين             |                     |    | غياب وتأخر             |          |
|                                               | 01/01/2000                 | تاريخ لليلاد        |    |                        |          |
|                                               | 21 سنة 10 شهر 2 يوم        | العمر               |    |                        |          |

3. أدخل كلمة المرور الخاصة بالحساب واضغط "تأكيد كلمة المرور"

<mark>ملاحظة: إذا قام المستخدم بإدخال 5 كلمات مرور خاطئة سوف يقوم النظام بتسجيل</mark> الخروج من حسابه تلقائيا<u>ً.</u>

| Grand Grand                                                                                                    |                                                                                                    |
|----------------------------------------------------------------------------------------------------|----------------------------------------------------------------------------------------------------|
| ابة حسابك عن طريق إضافة طبقة أمان إضافية.<br>بخطوتين، كل ما تحتاجه هو هاتف ذكي وتطبيق<br>Edu إذا قمت بتسجيل الدخول باستخدام تسج | يمكن أن تحافظ خطوة تسجيل الدخول الثانية على أمان حسابك، حتى لو تم اختراق كلمة للزور الخاصة بك. لتمكين عما<br>من التطبيقات الثالية: Google Authenticator أو Auth أو Duo. لا يتم تطبيق التحقق للكون من خطوتين من<br>يل الدخول الأحادي Google أو Microsoft أو SAML. |
| <b>ل كلمة للرور</b><br>خال كلمة للرور الخاصة بك حتى نتحقق من                                                                    | كلمة للرور *                                                                                                    |
| . ثم سنوجهك بالقيام بخطوة إضافية<br>بال العملية.                                                                                |                                                                                                    |
|                                                                                                    | تأكيد كلمة للرور                                                                                                    |
|                                                                                                    |                                                                                                    |
|                                                                                                    |                                                                                                    |
|                                                                                                    |                                                                                                    |
|                                                                                                    |                                                                                                    |
|                                                                                                    |                                                                                                    |

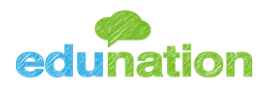

4. بعد التأكد من تحميل احدى تطبيقات المصادقة على الهاتف النقال نقوم بمسح الكود الذي سوف يظهر وإدخال الرمز الظاهر على التطبيق واضغط ربط الهاتف:

من الأمثلة على تطبيقات المصادقة التي يجب أن تتوفر لدى المستخدم:

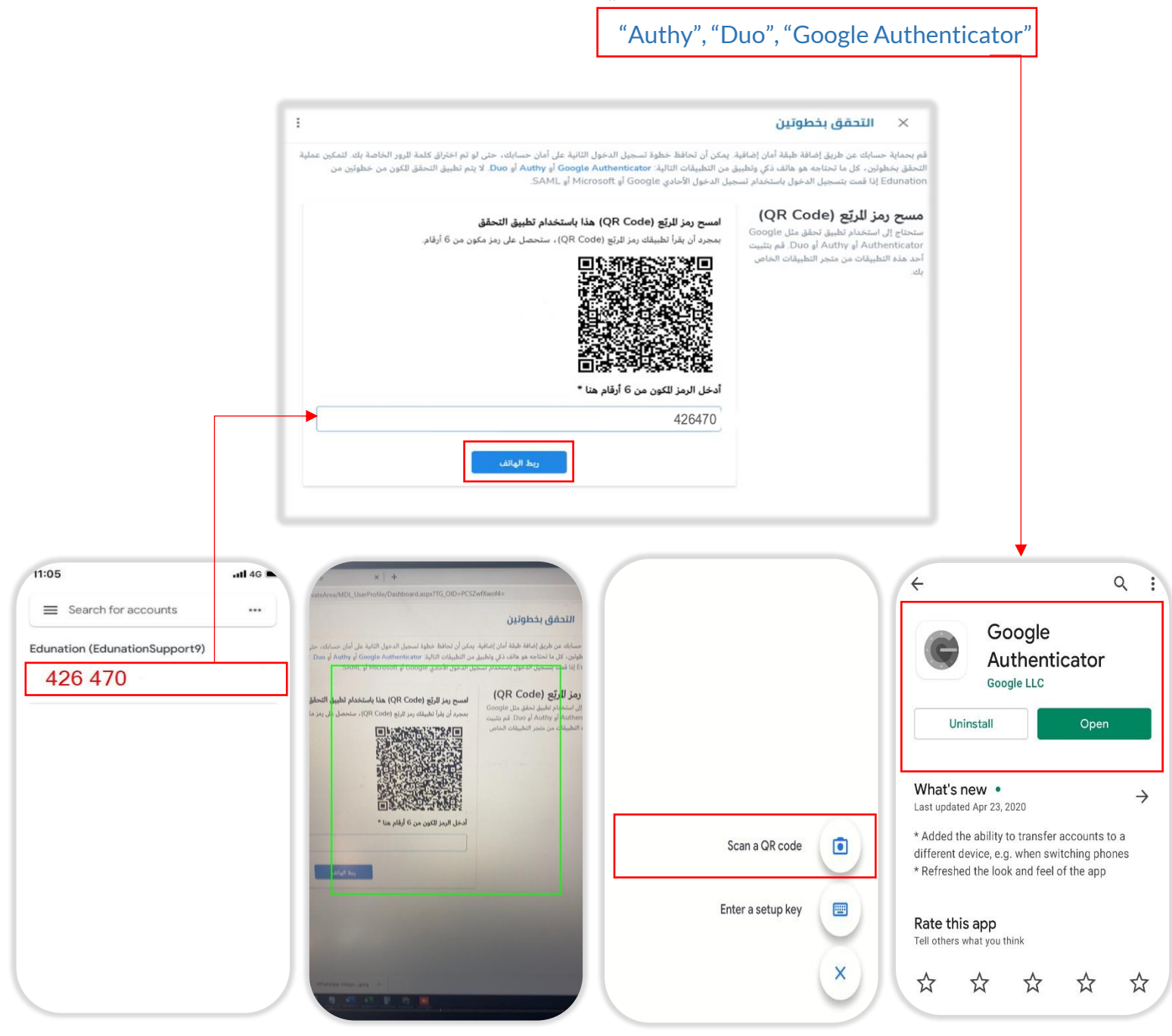

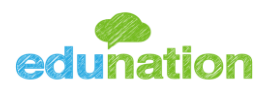

<u>في شاشة مسح الباركود سيكون التحقق من كلمة المرور سارياً لمدة 30 دقيقة إذا قام</u> المستخدم لأي إجراء على هذه الشاشة, فسيتم توجيهه إلى شاشة كلمة المرور مرة أخرى.

5. عند تفعيل التحقق بخطوتين سيتم طلب منك التحقق من هويتك قبل الدخول لإديونيشن مرة أخرى, الرجاء إدخال رمز التحقق الذي تم إنشاؤه من تطبيق المصادقة الخاص بك.

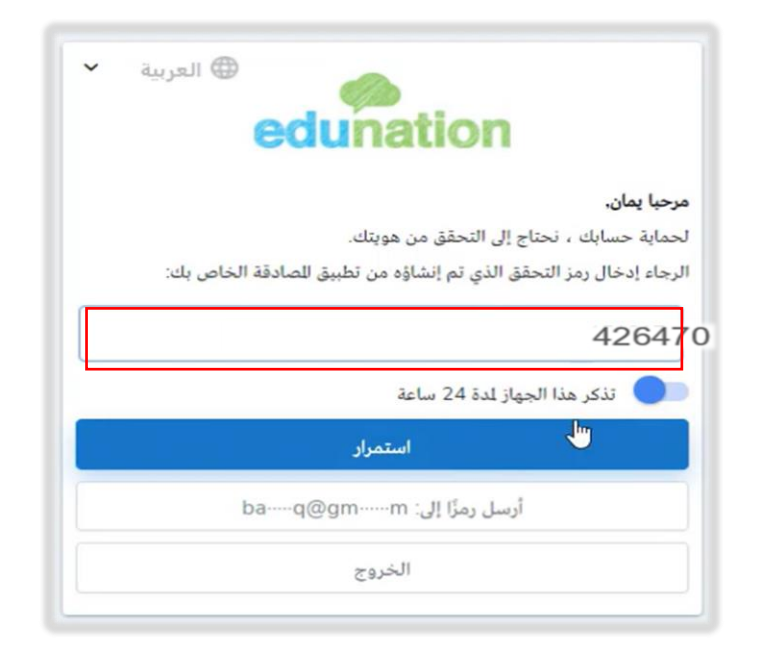

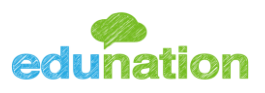

### يمكنك تعطيل التحقق بخطوتين من خلال الخطوات التاليه:

- 1. توجه إلى الملف الشخصي
- 2. اضغط "التحقق بخطوتين"

| 🚺 🌲 🖬 🦞                                       |                            |                     | مدرسة ايديونشن الدولية |    |
|-----------------------------------------------|----------------------------|---------------------|------------------------|----|
| 22                                            |                            | :                   | دود<br>ملخص            | ŵ  |
| لم تدخل بعد البريد الالكتروني الخاص بك!<br>08 | صالح للحادين               | جود أنس م           | أوسمة                  | ð  |
| کے للف الشخصي                                 | س أ - طالب                 |                     | تفاصيل                 | Q  |
| ج خروج                                        | الامر                      | معلومات عائلة سندات | العلامات               | JA |
|                                               |                            | التفاصيل الأساسية   | مهام                   |    |
|                                               | Jude Anas Saleh Al-Mahadin | (English) الاسم     | الجدول الاسبوعي        |    |
|                                               | 5097000152                 | رقم الهوية          | سلوكيات                |    |
|                                               | student_edu                | اسم للستخدم         |                        |    |
|                                               | (تغویر)                    | كلمة للرور          | مقررات                 |    |
|                                               | التحقق بخطوتين             |                     | غياب وتأخر             |    |
|                                               | 01/01/2000                 | تاريخ لليلاد        |                        |    |
|                                               | 21 سنة 10 شهر 2 يوم        | العمر               |                        |    |

3. اضغط تعطيل و سوف يقوم النظام بإرسال رمز التعطيل عبر البريد الألكتروني.

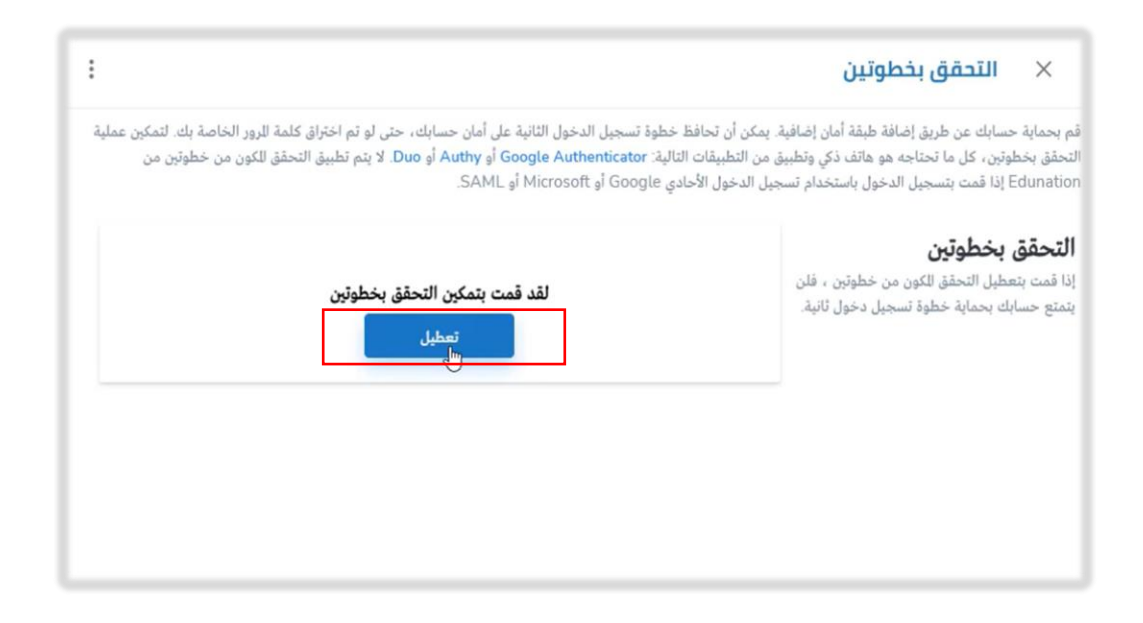

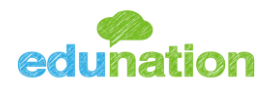

4. أدخل كلمة المرور الخاصة بالحساب ورمز التعطيل الذي سوف يُرسل عبر البريد الإلكتروني ثم قم بالضغط على زر التعطيل ثم تأكيده.

|                                                                                                    | × التحقق بخطوتين                                                                                                    |                                                                                                    |
|----------------------------------------------------------------------------------------------------|----------------------------------------------------------------------------------------------------|----------------------------------------------------------------------------------------------------|
| ă<br>I                                                                                                    | بحماية حسابك عن طريق إضافة طبقة أمان إضافية. يمكن أن تحافظ خا<br>عقق بخطوتين، كل ما تحتاجه هو هاتف ذكي وتطبيق من التطبيقات التال<br>Edunati إذا قمت بتسجيل الدخول باستخدام تسجيل الدخول الأحادي                                                                                     | لموة تسجيل الدخول الثانية على أمان حسابك، حتى لو تم اختراق كلمة للرور الخاصة بك. لتمكين عملية<br>ة: Google Authenticator أو Authy أو Duo. لا يتم تطبيق التحقق للكون من خطوتين من<br>Google أو Microsoft أو AMLL. |
| × التحقق بخطوتين                                                                                                    | i -                                                                                                    |                                                                                                    |
| و بحداية حسابك عن طريق إضافة طبقة آمان<br>حقق بخطوتين ، كل ما تحتاجه هو هاتف ذكي<br>Edunatio إذا قعت بتسجيل الدخول باستخد | ية، بمكن أن تخلقة حطوة اسجى الدخول الثانية على أمان مسابك، حتى لو تم اختراق كلمة اليور الخاصة بك المكون عملية<br>في من المطيفات الثانية، Evaluation من في في مناطق في Duo لا يزيم الطبق التحقق للكون من خطوني من<br>حجل الدخول الأحادي Google (SAML و Microsoft في Google الدخول ال |                                                                                                    |
| دخل كلمة للرور ورمز التحقق<br>ما يادخال كلمة الرور الخاصة بك حتى تتأكد                                                    | کلمة الرور*                                                                                                    | ني تلقيتها في بريدك الإلكتروني **                                                                                                    |
| نويتك ، وأدخل الرمز الذي تلقيته في بريدك<br>لإلكتروني                                                                     |                                                                                                    |                                                                                                    |
|                                                                                                    | أدخل الأرقام التي تلقيتها في بريدك الإلكتروني *                                                                                                    |                                                                                                    |
|                                                                                                    | تعطيل التحقق بخطوتين<br>هل انه مناكد؟                                                                                                    | تعطيل التحقق بخطوتين                                                                                                    |
|                                                                                                    | نعم                                                                                                    |                                                                                                    |

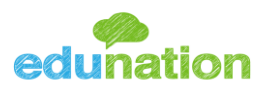

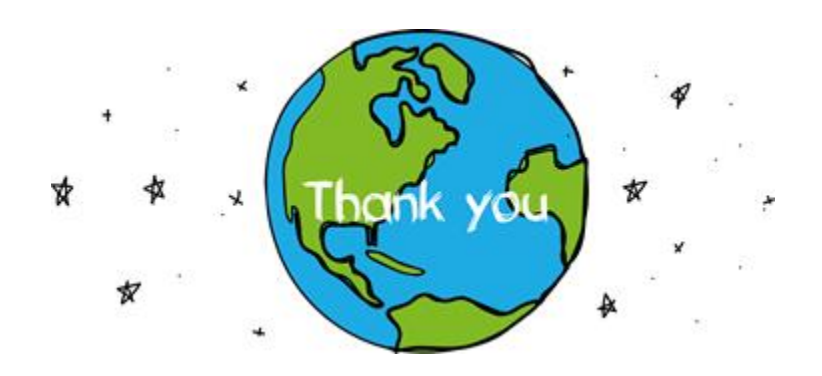

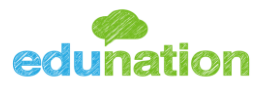